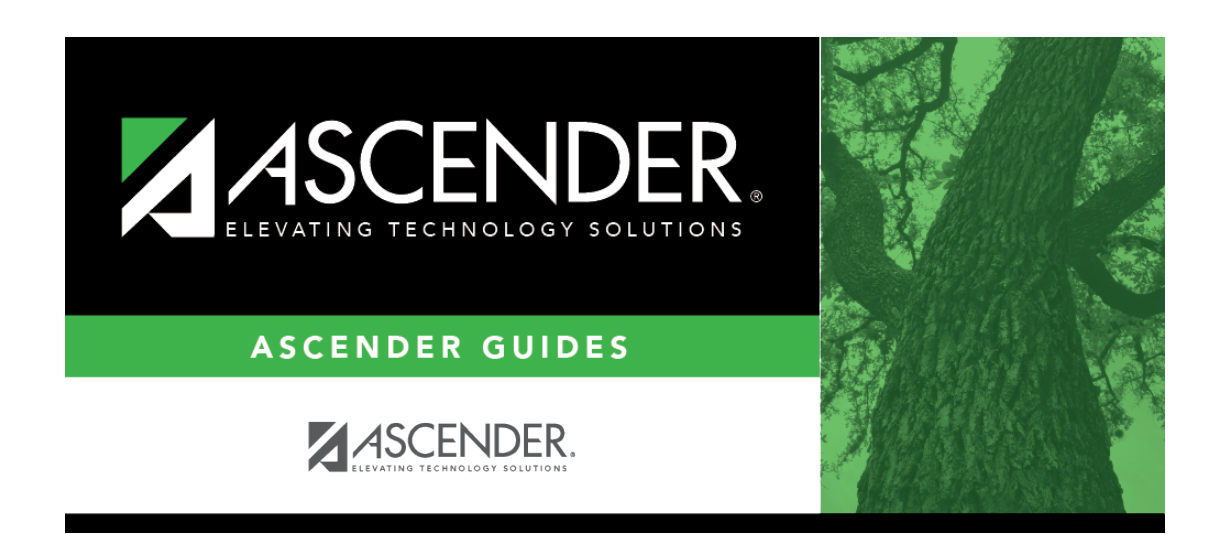

registration\_utilities\_parent\_portal\_id\_set\_ids\_for\_single

## **Table of Contents**

Select to create a portal ID for a specific student.

If selected, a student selection field is displayed. Type the student ID, or click it to select the student.

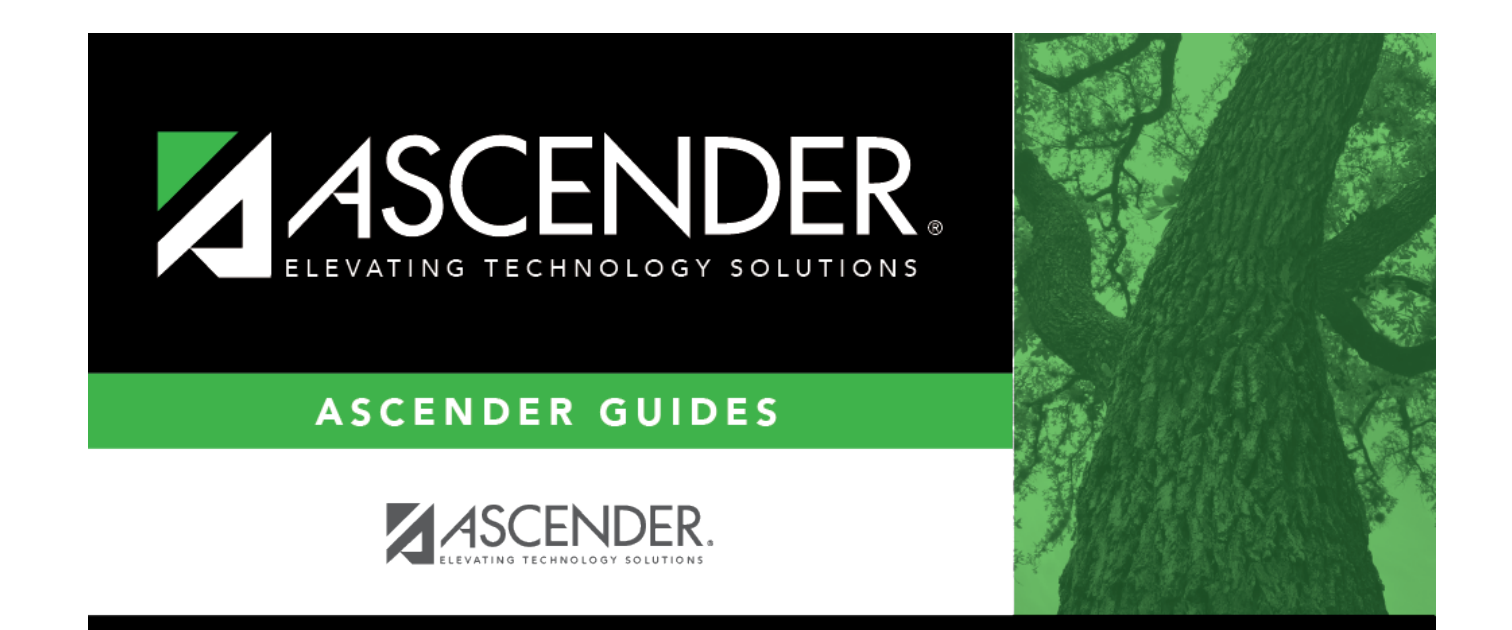

## **Back Cover**